## Schedule Appointments Using Clinic Master Calendar – Same Appt. Type

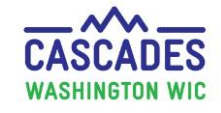

Follow these steps to schedule one type of appointment for one or more participants.

- Use the Clinic Master Calendar method shown here when you enter CIMS appointments instead of Quick Appointments.
- In our example, we will schedule three Initial Certifications for a family.

UIC

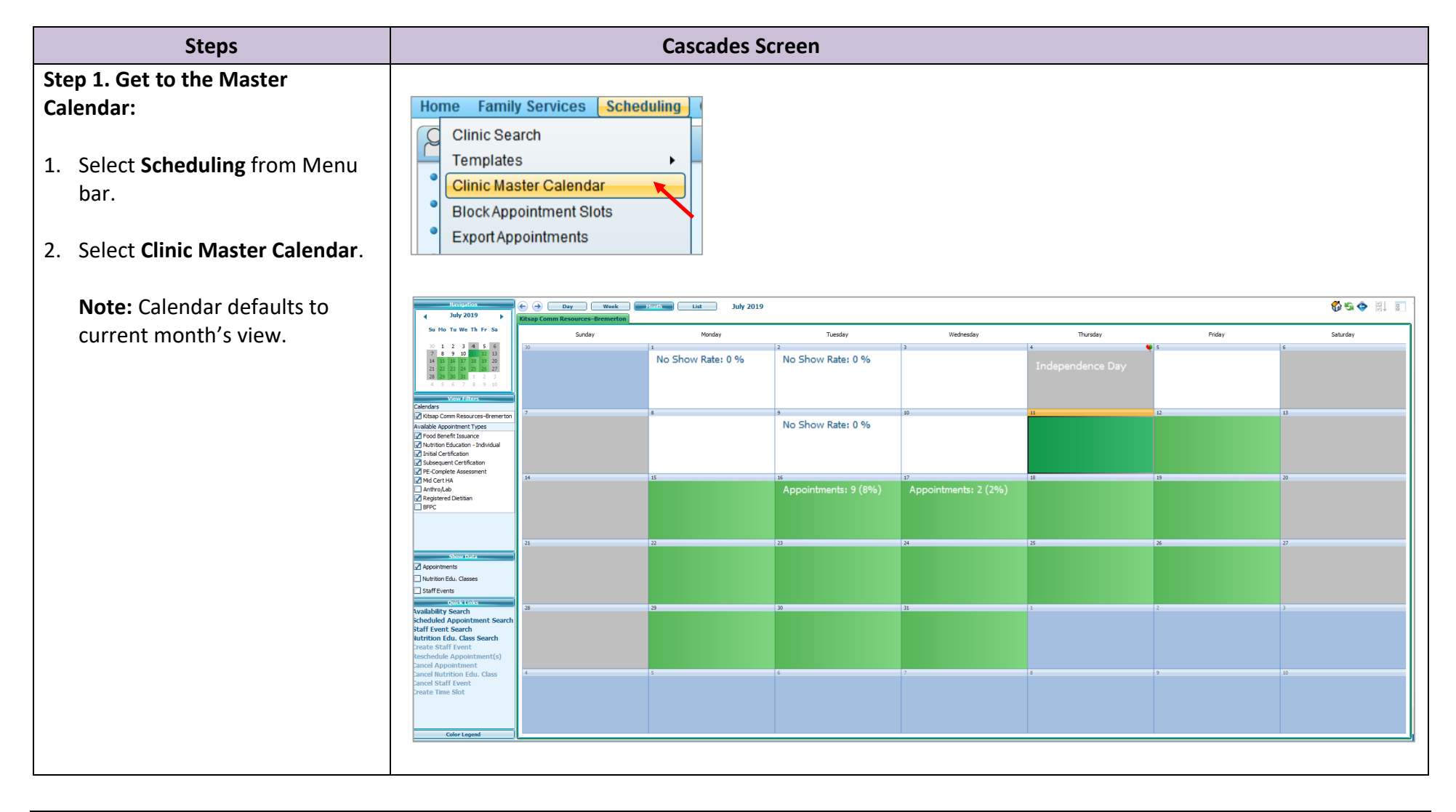

Schedule Appointments Using Clinic Master Calendar – Same Appt. Type

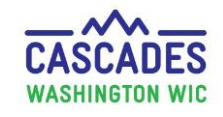

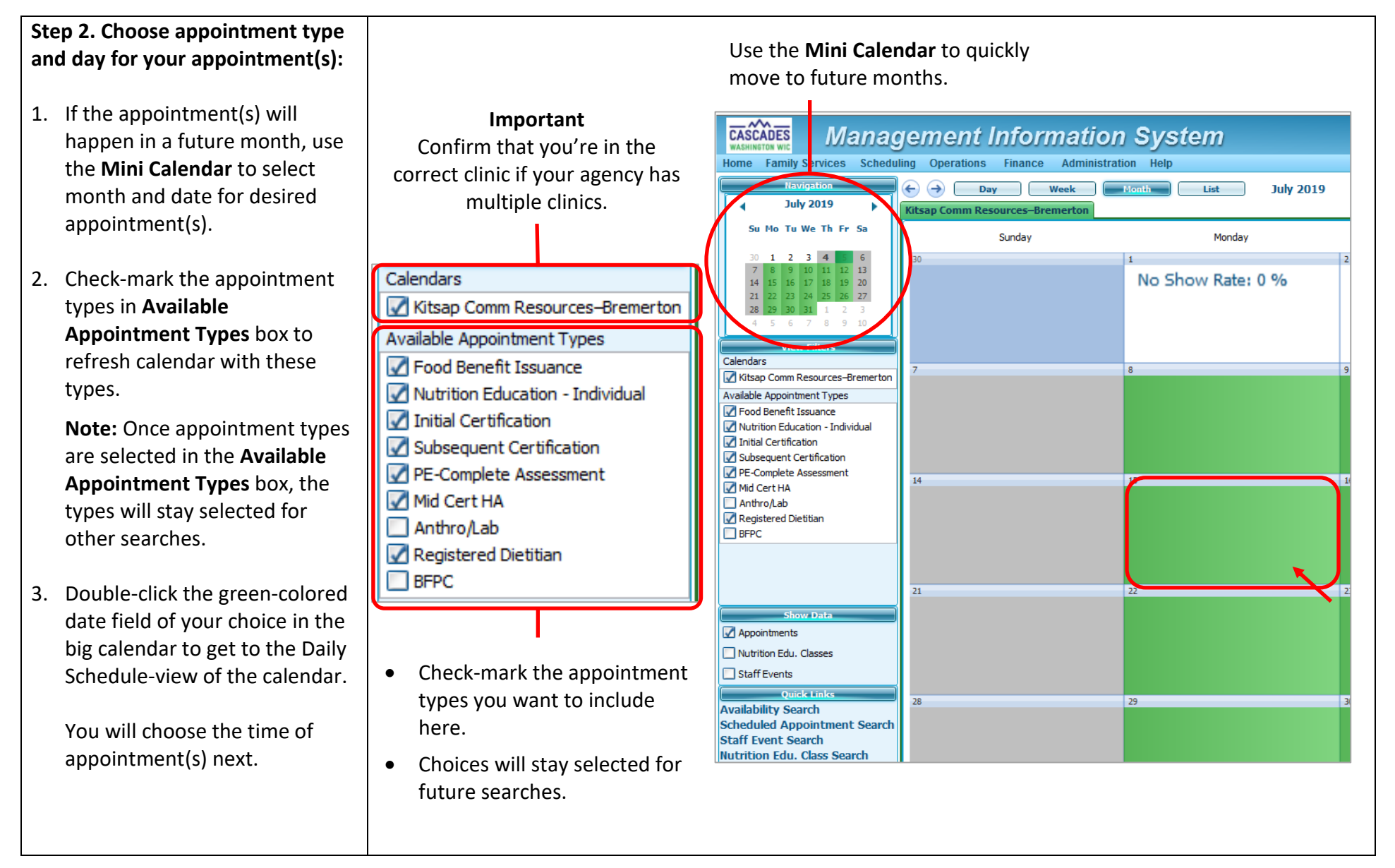

### Schedule Appointments Using Clinic Master Calendar – Same Appt. Type

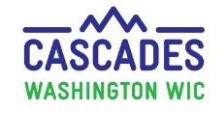

Step 3. Choose a time for your appointment(s):

#### Note the following:

- → Daily Schedule is separated into appointments already made (white part on the left) and appointment slots still available (green columns on the right.)
- → Each appointment type has its own green column, e.g. FBI, IC.
- → Each 15 min slot shows the number of staff available for each appointment type.
- Select the beginning time of your appointment(s) by clicking your cursor into the column and time slot(s) you want to choose.
  - You can drag an appointment slot (blue box) with your cursor to extend appointment time or keep it at the default timespan.
- Double-click one of the selected appointment slots (blue boxes) to get to the Manage Appointments screen.

|                                        |                                     | FBI | NE-I | ю        |
|----------------------------------------|-------------------------------------|-----|------|----------|
| ERWIN YOKES - Initial Certification    |                                     | 2   | 6    |          |
|                                        |                                     | 2   | 6    |          |
| ETTA YOKES - Initial Certification     |                                     | 2   | 6    |          |
| BOBBY JACKSON                          | RACHEL GARCIA                       | 2   | 6    | 9:00 AM  |
| ANNETTE JACKSON - Initial Certificatio | RACHEL GARCIA - Registered Dietitia | 2   | 6    | 9:30 AM  |
|                                        | JOSEPH RAMOS                        | 2   | 6    | 9:30 AM  |
| BOBBY JACKSON - Initial Certification  | JOEY RAMOS - Registered Dietitian   | 2   | 6    | 10:00 AM |
| JACKIE JACKSON - Initial Certification |                                     | 2   | 6    | 10:00 AM |
|                                        |                                     | 2   | 6    | 10:30 AM |
| SUSIE JACKSON - Initial Certification  |                                     | 2   | 6    |          |
| ,<br>,                                 |                                     | 2   | 7    |          |
| GREG ZONKERS                           |                                     | 2   | 6    |          |
| TRANA SU - Initial Certification       |                                     | 2   | 6    |          |
| ,                                      |                                     | 2   | 7    |          |
|                                        |                                     | 2   | 7    |          |
|                                        |                                     |     |      |          |

July 2019 – Cascades Steps – Schedule Appointments using Clinic Master Calendar – Same Appt. Type

### Schedule Appointments Using Clinic Master Calendar – Same Appt. Type

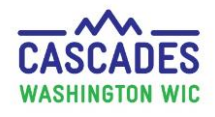

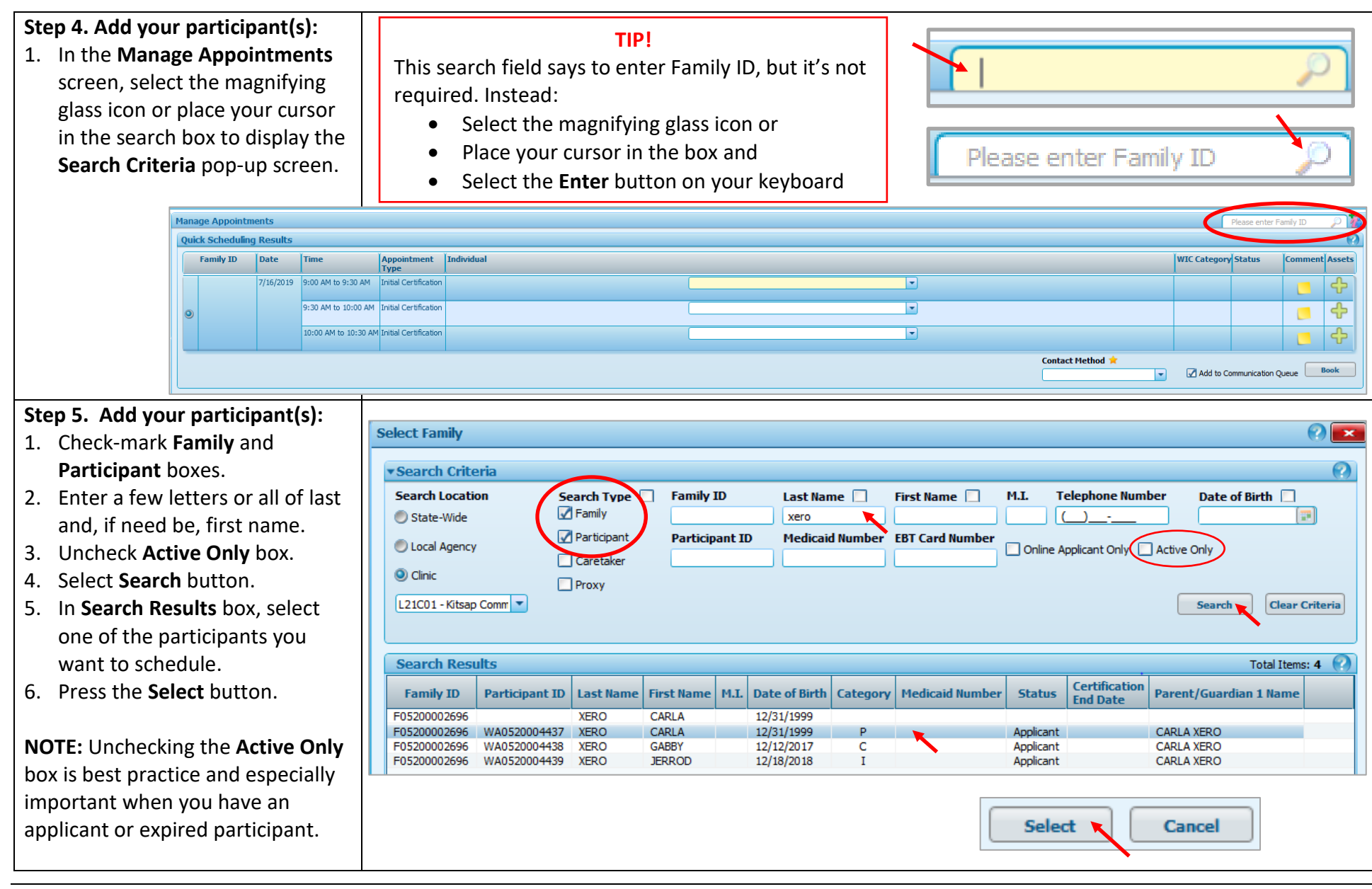

Schedule Appointments Using Clinic Master Calendar – Same Appt. Type

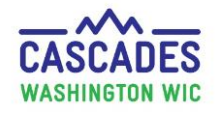

### Step 6. Book the appointment(s):

#### On Manage Appointments screen:

- 1. Confirm dates, times, and appointment types for family.
- 2. Select participants in each **Individual** drop-down.
- Select Contact Method dropdown and choose answer: <u>In-person</u> – participant or caregiver in clinic <u>Phone</u> – participant or caregiver called clinic
- 4. Keep Add to Communication Queue box checked if family wants to receive a reminder email or text.
  - Uncheck box if reminder email or text isn't needed.
- 5. Select the **Book** button.

On the Daily Schedule screen:

- → The participants who've you just made appointments for now show on the left hand side of the Daily Schedule.
- → The number of staff available for each appointment type now has reduced by 1.

|   | Man                                             | age Appointm                           | onte                 |                      |                          |                      |             |               |            |         |  |   |  |
|---|-------------------------------------------------|----------------------------------------|----------------------|----------------------|--------------------------|----------------------|-------------|---------------|------------|---------|--|---|--|
|   | - Idil                                          |                                        |                      |                      |                          |                      |             |               |            |         |  |   |  |
|   | ► Se                                            | earch Options                          | in opuons            |                      |                          |                      |             |               |            |         |  |   |  |
|   | Qui                                             | Jick Scheduling Results                |                      |                      |                          |                      |             |               |            |         |  |   |  |
|   |                                                 | Family ID                              | Date                 | Time                 | Appointment Individual   |                      |             |               |            |         |  |   |  |
|   |                                                 |                                        |                      |                      | Туре                     |                      |             |               |            |         |  |   |  |
|   |                                                 | F05200002696                           | 7/16/2019            | 9:00 AM to 9:30 AM   | Initial Certification    |                      |             | 6             |            |         |  |   |  |
|   |                                                 |                                        |                      | 9:30 AM to 10:00 AM  | Initial Certification    |                      | JERROD XERO |               |            |         |  |   |  |
|   | •                                               |                                        |                      |                      |                          |                      |             |               | GABBY XERO |         |  |   |  |
|   |                                                 |                                        |                      | 10:00 AM to 10:30 AM | Initial Certification    |                      |             |               |            |         |  | • |  |
|   | -                                               |                                        |                      |                      | I                        |                      |             |               |            |         |  |   |  |
|   |                                                 |                                        |                      |                      |                          |                      |             |               |            |         |  |   |  |
| I |                                                 |                                        |                      |                      |                          |                      |             |               |            |         |  |   |  |
|   |                                                 | Contact Method 🚖                       |                      |                      |                          |                      |             |               |            |         |  |   |  |
|   |                                                 |                                        |                      | Phone                |                          | -                    | ( Add       | to Communicat | ion Que    | Je Book |  |   |  |
|   |                                                 |                                        |                      | (Thome               |                          |                      | $\bigcirc$  |               | -          |         |  |   |  |
|   |                                                 |                                        |                      | In Person            |                          |                      |             |               |            |         |  |   |  |
|   |                                                 | Phone                                  |                      |                      |                          |                      |             |               |            |         |  |   |  |
|   |                                                 |                                        |                      |                      |                          |                      |             |               |            |         |  |   |  |
|   | ře do na se se se se se se se se se se se se se |                                        |                      |                      |                          |                      |             |               |            |         |  |   |  |
|   | ♥                                               |                                        |                      |                      |                          |                      |             |               |            |         |  |   |  |
|   |                                                 |                                        |                      |                      |                          |                      |             |               |            |         |  |   |  |
|   | •                                               | Week Month List Tuesday, July 16, 2019 |                      |                      |                          |                      |             |               |            |         |  |   |  |
|   |                                                 | Kitsap Comm Resources-Bremerton        |                      |                      |                          |                      |             |               |            |         |  |   |  |
|   | ے ہ                                             | Daily Sched                            | Schedule FBI NE-I IC |                      |                          |                      |             |               |            |         |  |   |  |
|   | 8 AP                                            | ET                                     | TA YOKES             |                      |                          |                      |             |               | 2          | 6       |  | 4 |  |
|   | :1                                              |                                        | S - Initial Ce       | ertificati           |                          |                      |             |               | 2          | 6       |  | 4 |  |
|   | 13                                              | ō                                      |                      |                      |                          |                      |             |               | 2          | 6       |  | 4 |  |
|   | 14                                              | ETTA YOKES                             | - Initial Cer        | tification           |                          |                      |             |               | 2          | 6       |  | 4 |  |
|   | 9 AM                                            | BOBE                                   | BY JACKSO            | N C                  | ARLA XERO                | RACHEL GARC          | IA          |               | 2          | 5       |  | 3 |  |
|   | 11                                              |                                        | CKSON Tabl           | al Cortif            | DO Tablel Contif         | RACHEL GARCIA - Reg  | stered Di   |               | 2          | 5       |  | 3 |  |
|   | 13                                              |                                        | CK301 - 1110         |                      | Ko - Inical Certificat   | 10SEPH PAMO          | 05          |               | 2          | 5       |  | 3 |  |
|   | :4                                              | BOBBY JACK                             | SON - Initial        | Certific JERROD X    | ERO - Initial Certifica  | JOEY RAMOS - Registe | red Dietit  |               | 2          | 5       |  | 3 |  |
|   | 10 AM                                           | 4                                      |                      |                      |                          |                      |             |               | 2          | 5       |  | 3 |  |
|   | 1                                               | JACKIE JACK                            | (SON - Initia        | GABBY XE             | RO - Initial Certificati | c .                  |             |               | -          |         |  |   |  |
|   |                                                 | SUSTE LACKS                            | SON - Initial        | Certifica            |                          |                      |             |               | -          | 3       |  |   |  |
|   |                                                 | SUSIE JACKS                            | son anodi            |                      |                          |                      |             |               | 2          | 6       |  | 4 |  |
|   | 14                                              |                                        |                      |                      |                          |                      |             |               | 2          | 7       |  | 5 |  |
|   | 11 AM                                           | GRE                                    | G ZONKERS            | 5                    |                          |                      |             |               | 2          | 6       |  | 4 |  |
|   | 11                                              | TRANA SU -                             | Initial Certi        | fication             |                          |                      |             |               | 2          | 6       |  | 4 |  |
|   | 13                                              | 0                                      |                      |                      |                          |                      |             |               | 2          | 7       |  | 5 |  |

## Schedule Appointments Using Clinic Master Calendar – Same Appt. Type

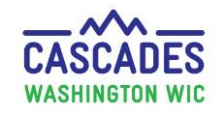

#### Leaving Sticky Notes:

- You can leave a note related to an appointment by double-clicking the family name at the top of the individual appointments for a family. This will bring up the **Family Appointments List**.
- Select the yellow sticky note icon to write an appointment-specific note for a participant.
- Save the note by selecting the minimize icon at the top right corner of the sticky note.
- View notes later in the participant's record by selecting **Quick Links**, then **Scheduling System**, then **Family Appointments**.

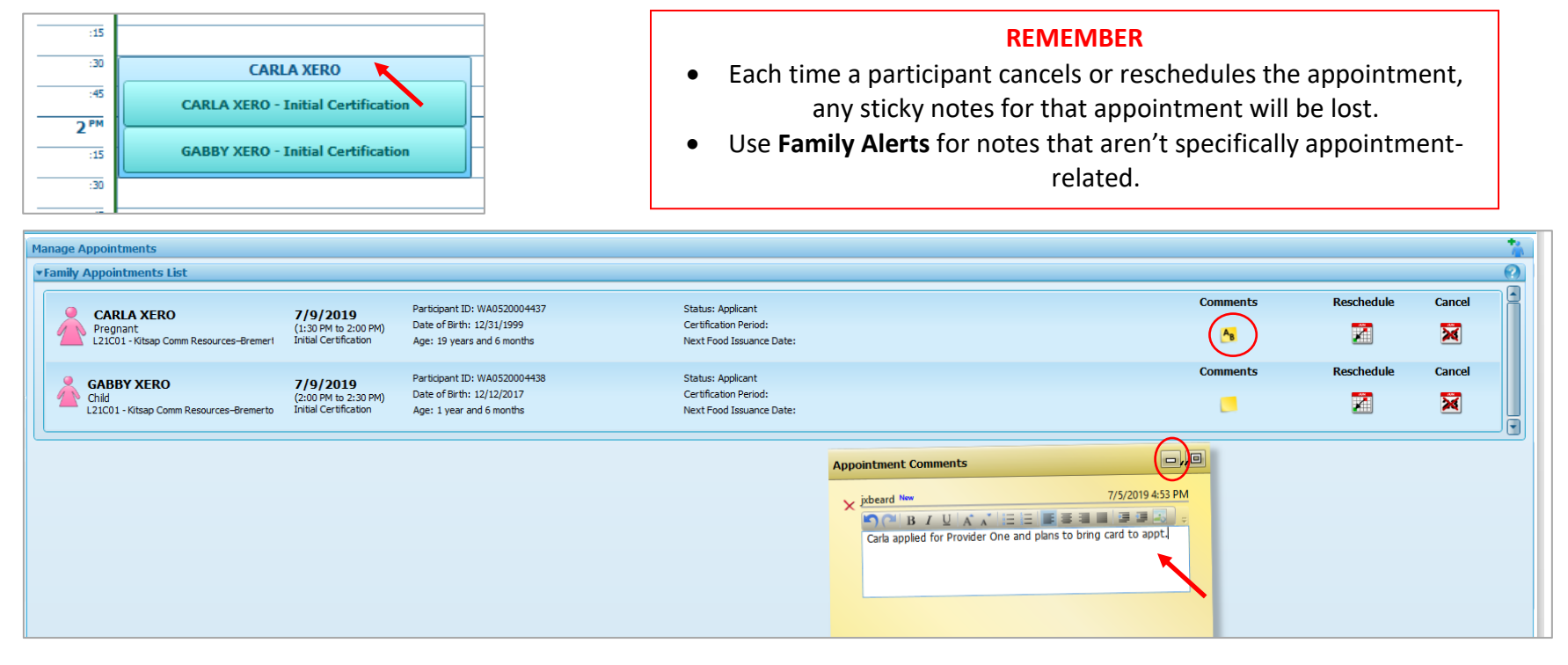

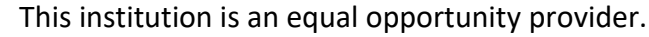

#### Washington State WIC Nutrition Program does not discriminate. For persons with disabilities, this document is available on request in other formats.

Washington State Department of Health

To submit a request, please call 1-800-525-0127 (TDD/TTY call 711)

DOH 961-1171 July 2019

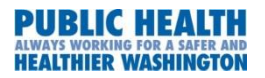